## نحوه طراحي انواع آزمون

برای طراحی آزمون ابتدا باید پرسشنامه برای آن تعریف کرد. برای طراحی پرسشنامه به شیوه زیر عمل کنید. ۱- از سمت راست بر روی پرسشنامه های من کلیک کنیدو سپس روی جدید بزنید تا صفحه تنظیمات پرسشنامه جدید برای شما باز شود.

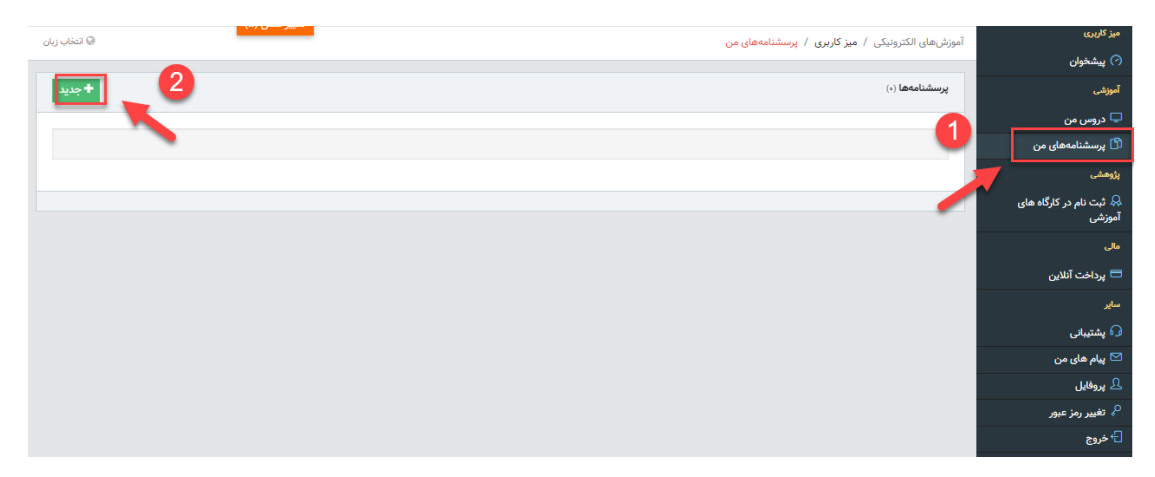

۲- بعد از ورود به این صفحه نام پرسشنامه و سایر تنظیمات را انجام دهید. همانند تصویر پرسشنامه را فعال کنید.

| <mark>بیر نفس (۵)</mark><br>انتخاب زبان | موزشهای الکترونیکی / میز کاربری / پرسشنامههای من                               | میز کاربری                        |
|-----------------------------------------|--------------------------------------------------------------------------------|-----------------------------------|
|                                         |                                                                                | 🔗 پیشخوان                         |
|                                         | پرسشنامه جدید 🖉                                                                | آموزشی                            |
|                                         | definitions of                                                                 | 🖵 دروس من                         |
|                                         | atelo                                                                          | 🖺 پرسشنامههای من                  |
|                                         | توضيحات                                                                        | پژوهشی                            |
| تيازبندی (بارم بندی) :                  | اولویت تعداد سوالات انتخاب تصادفی نمایش                                        | 椂 ثبت نام در کارگاه های<br>آموزشی |
| فعال سازی :                             | امکان برگشت به سوال قبلی : 💦 نمایش سوالات به صورتی تکی: 💦 عمومی شدن پرسشنامه : | مالى                              |
|                                         | <i>G G</i>                                                                     | 🗖 پرداخت آنلاین                   |
|                                         |                                                                                | ساير                              |
| انصراف دخيره 🖻                          | در صورت فعال کردن آرن این بر سشنامه                                            | 😡 پشتیبانی                        |
| 3                                       |                                                                                | 🗹 پیام های من                     |
| -                                       | برای همه ی کاربران قابل مشاهده است.                                            | ַ پروفایل                         |
|                                         |                                                                                | 🖓 تغییر رمز عبور                  |
|                                         |                                                                                | 🗗 خروج                            |

نكته: با فعال شدن عمومي شدن پرسشنامه آن براي همه كاربرها قابل مشاهده است.

۳- برای طراحی سوال از ستون سوالات بر روی کادر سبزرنگ پرسشنامه خود کلیک کنید.

| تغییر نفش (۵)<br>© انتخاب زبان                                                                                   |                 |                                  | پرسشنامههای من                        | آموزشهای الکترونیکی / <b>میز کاربری</b> / ا | میز کاربری                        |
|----------------------------------------------------------------------------------------------------|-----------------|----------------------------------|---------------------------------------|---------------------------------------------|-----------------------------------|
|                                                                                                    |                 |                                  |                                       |                                             | 🔗 پیشخوان                         |
|                                                                                                    |                 |                                  | .ید.                                  | × <b>پیام!</b> اطلاعات با موفقیت ثبت گرد    | آموزشی                            |
|                                                                                                    |                 |                                  |                                       |                                             | 🖵 دروس من                         |
| +جدید                                                                                                    |                 |                                  |                                       | پرسشنامهها (۱)                              | 🖞 پرسشنامههای من                  |
|                                                                                                    |                 |                                  |                                       |                                             | پژوهشی                            |
| Excel Copy                                                                                                    |                 |                                  |                                       | Search                                      | 유 ثبت نام در کارگاه های<br>آموزشی |
| \$ نمایش امتیازیندی 🖨 فعال 🖨 عملیات                                                                              | 🖨 دسترسی عمومی  | \$ تاريخ ثبت                     | بوالات 🖨 ایجاد کننده                  | 🔺 رديف 🖨 جزئيات 🖨 س                         | مالى                              |
| 8 🔍 🖸                                                                                                    | 1899 J          | baratim۱۳۹۱@gma) پنج شنبه ۱۰ مهر | Il.com) مورد ایرانی مقدم زهره (il.com | ۱ نمونه۱                                    | 🗖 پرداخت آنلاین                   |
| 1:1-1                                                                                                    |                 |                                  |                                       | Next 1 Previous                             | ساير                              |
|                                                                                                    |                 |                                  |                                       |                                             | 😡 پشتىبانى                        |
| And the second second second second second second second second second second second second second second second | tata datua atua |                                  |                                       | the state of a                              | 🖂 پیام ہای من                     |
| يمات پرسسامه                                                                                                    | برای ویرایش منت |                                  | بر روی این                            | برای طراحتی سوال                            | ַ پروفایل                         |
| ن کلیک کنید.                                                                                                    | بر روی این آیک  |                                  | کنید.                                 | آیکن کلیک                                   | 🖓 تغییر رمز عبور                  |
|                                                                                                    |                 |                                  |                                       |                                             | 🗗 خروج                            |
|                                                                                                    |                 |                                  |                                       |                                             |                                   |

۴- برای وارد کردن هر سوال و تنظیمات مربوط به آن بر روی دکمه "جدید" کلیک کنید.

| زهره براتی مقدم (استاد) 🔢 🞲 بازگشت (صفحه اصلی) 🗗 خروج |                           | ≡                                 |
|-------------------------------------------------------|---------------------------|-----------------------------------|
| تغییر نقش (۵)<br>ز کاربری / پریسشنامههای من           | آموزشهای الکترونیکی / میز | میز کاربری                        |
|                                                       |                           | 🔿 پیشخوان                         |
| C بازگشت                                              | پرسشنامه = نمونه۱         | آموزشی                            |
|                                                       |                           | 🖵 دروس من                         |
| + extr                                                | سوالات (٠)                | 🖺 پرسشنامههای من                  |
|                                                       |                           | پژوهشی                            |
|                                                       |                           | 条 ثبت نام در کارگاه های<br>آموزشی |
|                                                       |                           | مالي                              |
|                                                       |                           | 💳 پرداخت آنلاین                   |
|                                                       | 🕼 پیش نمایش               | ساير                              |
|                                                       |                           | 😡 پشتىبانى                        |
|                                                       |                           | 🗹 پیام های من                     |
|                                                       |                           | ַ پروفايل                         |
|                                                       |                           | 🔗 تغییر رمز عبور                  |
|                                                       |                           | 🗗 خروج                            |

۵- همانند تصویر سوال را در قسمت عنوان نوشته و از قسمت نوع می توانید نوع سوال را یکی از موارد زیر انتخاب کنید.

(پاسخ های عددی، متن کوتاه، متن بلند، لیستی، طیفی، چندگزینه ای یا تستی، انتخاب فایل یا همان ارسال فایل توسط دانشجو برای استاد)

در صورت لزوم می توانید پاسخ صحیح را مشخص کنید و در قسمت امتیاز، نمره لازم را به آن سوال اختصاص دهید.

| 😡 التغاب زبان             | یز کاربری / پرسشنامههای من         | میز کاربری<br>آموزشهای الکترونیکی / م |
|---------------------------|------------------------------------|---------------------------------------|
|                           | 11                                 | 🔿 پیشخوان                             |
|                           | توسن سوال                          | آموزهی 🖉 پرسشنامه جدید                |
| النكاب لوع سوال           |                                    | 🖵 دروس من                             |
|                           |                                    | عنوان 🖺 پرسشنامههای من                |
| عددی 🗸                    | نوع                                | پژوهشی توضیحات                        |
| عددی<br>متن کوتاه         | مقدار                              | 🐥 ثبت نام در کارگاه های<br>آموزش      |
| متن بلند                  |                                    |                                       |
| ليستى                     | یت) امتیاز (در صورت عدم صحت) کمتری | مالی<br>امتیاز (در صورت صح            |
| طيفى                      | برای مقادیر                        | 🗖 پرداخت آنلاین                       |
| چندگزینهای<br>انتخاب فابل | فعال سازی :                        | اولویت<br>سایر                        |
|                           |                                    | ې شتىبانى                             |
|                           |                                    | 🖂 پیام های من                         |
| انصراف ذخيره 🖺            | حص دردن پاسخ صحیح                  | ی پروفایل ۵۰۰۰                        |
|                           |                                    | 🖓 تغییر رمز عبور                      |
|                           |                                    | G+ خروج                               |

۶- نمایی از سوالات طراحی شده به صورت زیر است.

| € بازگشت   |         |                       |              |           |                |                |             | 5                                          | بىشنامە = تست |
|------------|---------|-----------------------|--------------|-----------|----------------|----------------|-------------|--------------------------------------------|---------------|
|            |         |                       |              |           |                |                |             |                                            | والات (۵)     |
|            |         |                       |              |           |                |                |             |                                            |               |
| Excel Copy |         |                       |              |           |                |                |             |                                            | Search        |
| \$ عمليات  | \$ فعال | \$ تاريخ ثبت          | \$ پاسخ صحيح | \$ اولویت | \$ امتياز منفى | \$ امتياز مثبت | \$ نوع      | ♦ جزئیات                                   | ^ رديف        |
| ß          | ۲       | دوشنبه ۲۴ شهریور ۱۳۹۹ | 1            | ۰         | ۰              | ٢              | چندگزینهای  | انواع حافظه اصلی در کامپیوتر را نام ببرید. | ١             |
| ß          | ۲       | دوشنبه ۲۴ شهریور ۱۳۹۹ | 11           | ۰         | ۰              | ٢              | چندگزینهای  | شهادت امام علی در چه روزی بود              | ٢             |
| ß          | ۲       | دوشنبه ۲۴ شهریور ۱۳۹۹ | تست          | ۰         | ۰              | ٢              | ليستى       | انواع حافظه اصلی در کامپیوتر را نام ببرید. | ٣             |
| 8 🕼        | Θ       | دوشنبه ۲۴ شهریور ۱۳۹۹ | منتل تا      | ۰         | 0              | ۲              | چندگزینهای  | انواع حافظه اصلی در کامپیوتر را نام ببرید. | ۴             |
| ß          | ۲       | دوشنبه ۲۴ شهریور ۱۳۹۹ |              | ٥         | ۰              | ٥              | انتخاب فايل | انواع حافظه اصلی در کامپیوتر را نام ببرید. | ۵             |
| ۵:۵-۱      |         |                       |              |           |                |                |             |                                            |               |

## نحوه استفاده از پرسشنامه برای آزمون های مختلف

۱- از قسمت دروس من بر روی دکمه ورود به کلاس درس مربوطه بزنید.

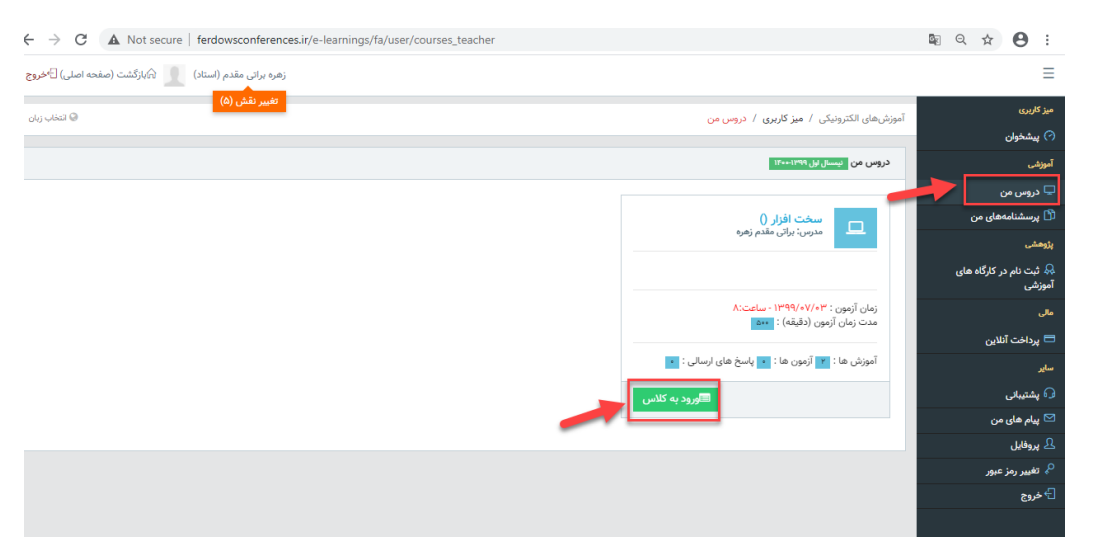

۲- وارد سربرگ آزمون ها شده پرسشنامه خود را از قسمت "انتخاب پرسشنامه" انتخاب کنید. و از قسمت
نوع آزمون مشخص کنید که امتحان شما برای پایان ترم ، میانترم ویا تکلیف است.

| نُشت (صفحه اصلی) [ | مولایی (استاد) 👤 🗟بازاً | استاد                |                |                           |                                                      |                                     |              |                             |
|--------------------|-------------------------|----------------------|----------------|---------------------------|------------------------------------------------------|-------------------------------------|--------------|-----------------------------|
| بازدشت             |                         |                      |                |                           |                                                      |                                     |              | کاربری                      |
|                    |                         |                      |                |                           |                                                      |                                     |              | پیشخوان                     |
|                    |                         |                      |                |                           | _                                                    | _                                   |              | في                          |
|                    | ⊠نظرات (به زودی …)      | لا_انتايج ازمون ها 🔹 | اتازمون ها 🔺   | الےمحتواهای درس (خروجی) 💶 | الےمحتواهای درس 🔹                                    | ملادانشجویان ۱                      | □ جزئیات درس | دروس من                     |
|                    |                         |                      |                |                           |                                                      |                                     |              | پرسشنامههای من              |
|                    |                         |                      |                |                           |                                                      |                                     | 🕼 آزمون      | ىشى                         |
| ~                  |                         | ليف                  | نوع آزمون : تک | ~                         |                                                      | شنامه :                             | انتخاب پرس   | ثبت نام در کارگاه های<br>شی |
|                    |                         | ليف                  | דצ             | (_)                       | ، ترم - زیان تخصصی (V س                              | المون بابا                          | عنوان        |                             |
|                    |                         | ان ترم<br>برسنجی     | نظ             |                           | ی ترم ' روان دختشتی (۲ سوال)<br>مه نویسی C# (۳ سوال) | آزمون برنا                          |              | پرداخت آنلاین               |
|                    |                         | مون پایانی           | آزه            | _                         | (۵ سوال)<br>م (۱ سوال)                               | پیشنهادی<br>تاریخ اسلا              | توضيحات      |                             |
|                    |                         |                      | • 🗛 • 🗛 🔻      | 🖿 ۱۱ کلم ک                |                                                      | Q X <sup>4</sup> X <sub>2</sub> abs | UIВ          | ېشتىبانى                    |
|                    | <b>2</b>                |                      |                |                           | <b>5</b> 0                                           |                                     |              | پیام های من                 |
|                    |                         |                      |                |                           |                                                      |                                     |              | ېروفايل                     |
|                    |                         |                      |                |                           |                                                      |                                     |              |                             |

## ۳- در صورت تعریف آزمون میانترم به ترتیب گزینه های زیر را مشخص کنید.

تاریخ آزمون، ساعت شروع آزمون و مدت زمان

| ال ازمون 🔞                                                                                                    | میز کاربری                        |
|----------------------------------------------------------------------------------------------------|-----------------------------------|
|                                                                                                    | 🔿 پیشخوان                         |
| انتخاب پرسشنامه: نمونها (* سوال) بانتخاب پرسشنامه: نوع ازمون: میان ترم                                         | آموزشى                            |
| عنوان                                                                                                    | 🖵 دروس من                         |
| - The second second second second second second second second second second second second second second second | 🖞 پرسشنامههای من                  |
|                                                                                                    | پژوهشی                            |
|                                                                                                    | 喿 ثبت نام در کارگاه های<br>آموزشی |
|                                                                                                    | مالى                              |
|                                                                                                    | 🗖 پرداخت آنلاین                   |
| k                                                                                                    | ساير                              |
|                                                                                                    | 🖓 پشتىبانى                        |
| تاريخ آزمون پايانى 🔰 🕹 ساعت شروع آزمون پايانى 5 مدت زمان آزمون پايانى (دقيقه)                                  | 🖂 پیام های من                     |
| شماره جلسه ۱ اولویت ۱                                                                                          | ַ پروفایل                         |
|                                                                                                    | <sup>0</sup> » تغییر رمز عبور     |
|                                                                                                    | ا ک خروج                          |
|                                                                                                    | $\odot$                           |

۴- در صورت تعریف آزمون پایانی فقط همانند تصویر پرسشنامه را فعال کنید و سپس به سربرگ جزئیات
درس رفته و مدت زمان آزمون را مشخص کنید.

| انتخاب پرسشنامه : نمونه ( • سوال ) ب نوع آرمون : آزمون پایانی نفس (۵)                                                         | میز کاربری                               |
|----------------------------------------------------------------------------------------------------|------------------------------------------|
| alain                                                                                                    | 🔗 پیشخوان                                |
| 07                                                                                                    | آموزشی                                   |
| توضيحات                                                                                                    | 🖵 دروس من                                |
| الله الله الله الله الله الله الله الل                                                                                        | 🖒 پرسشنامههای من                         |
| A* A*                                                                                                    | پژوهشی                                   |
|                                                                                                    | 朵 ثبت نام در کارگاه های<br>آموزشی        |
|                                                                                                    | مالى                                     |
| λ.                                                                                                    | 🗖 پرداخت آنلاین                          |
| شماره جلسه ۱ اولویت ۱                                                                                                    | ساير                                     |
| فعال سادی: ( ) المان باسخ صحیح بعد از آدمون: ( ) المان باسخ صحیح بعد از آدمون: ( ) المان باسخ بعد ( ادمون: ( )                | 😡 پشتیبانی                               |
|                                                                                                    | 🗹 پیام های من                            |
|                                                                                                    | 🕰 پروفایل                                |
| فغيره 😫                                                                                                    | م تغییر رمز عبور                         |
|                                                                                                    | 🕂 خروج                                   |
|                                                                                                    |                                          |
|                                                                                                    | میز کاربری<br>(•) پیشخوان                |
| الاجزابات درس 🔹 الانتخابان 💶 الانتخاطان درس 💶 الانتخاطان درس (خروجر) 🍞 الآرمون ها 🔹 اللغايج آرمون ها 💶 التقارب (به زودی)<br>1 | آمپزشی<br>پ دروس من                      |
| ۵ درس                                                                                                    | د پرسسامههای من<br>بادهش                 |
|                                                                                                    | میسی<br>🔒 ثبت نام در کارگاه های          |
| عتوان سخت افزار                                                                                                    | آموزشی                                   |
| توضيحات (درس)                                                                                                    | مالي<br>🗖 بيداخت آنلاري                  |
|                                                                                                    | پرت دی دین                               |
|                                                                                                    | 😡 پشتىبانى                               |
|                                                                                                    | 🖂 پیام های من                            |
| k                                                                                                    | ی پروفایل<br>0                           |
| لینک دوره مجازی ورود به دوره مجازی                                                                                            | <sup>و</sup> م تغییر رمز عبور<br>17 خاوج |
| مدرس برائی مقدم زهره                                                                                                    |                                          |
|                                                                                                    |                                          |
| تاريخ (نوون پاياتي ۱۳۳۹/۱۰/۱۰۳ سکت سروع (نوون پايتي ۸ ۲۳۳۹/۱۰۳ سکت سروع (نوون پايتي ۲۰۰۰)                                     |                                          |
| حداكثر تعداد أمورش ۵ حداكثر تعداد أزمون ۵                                                                                     |                                          |